Guía Rápida Usuario Turbo Button tricom

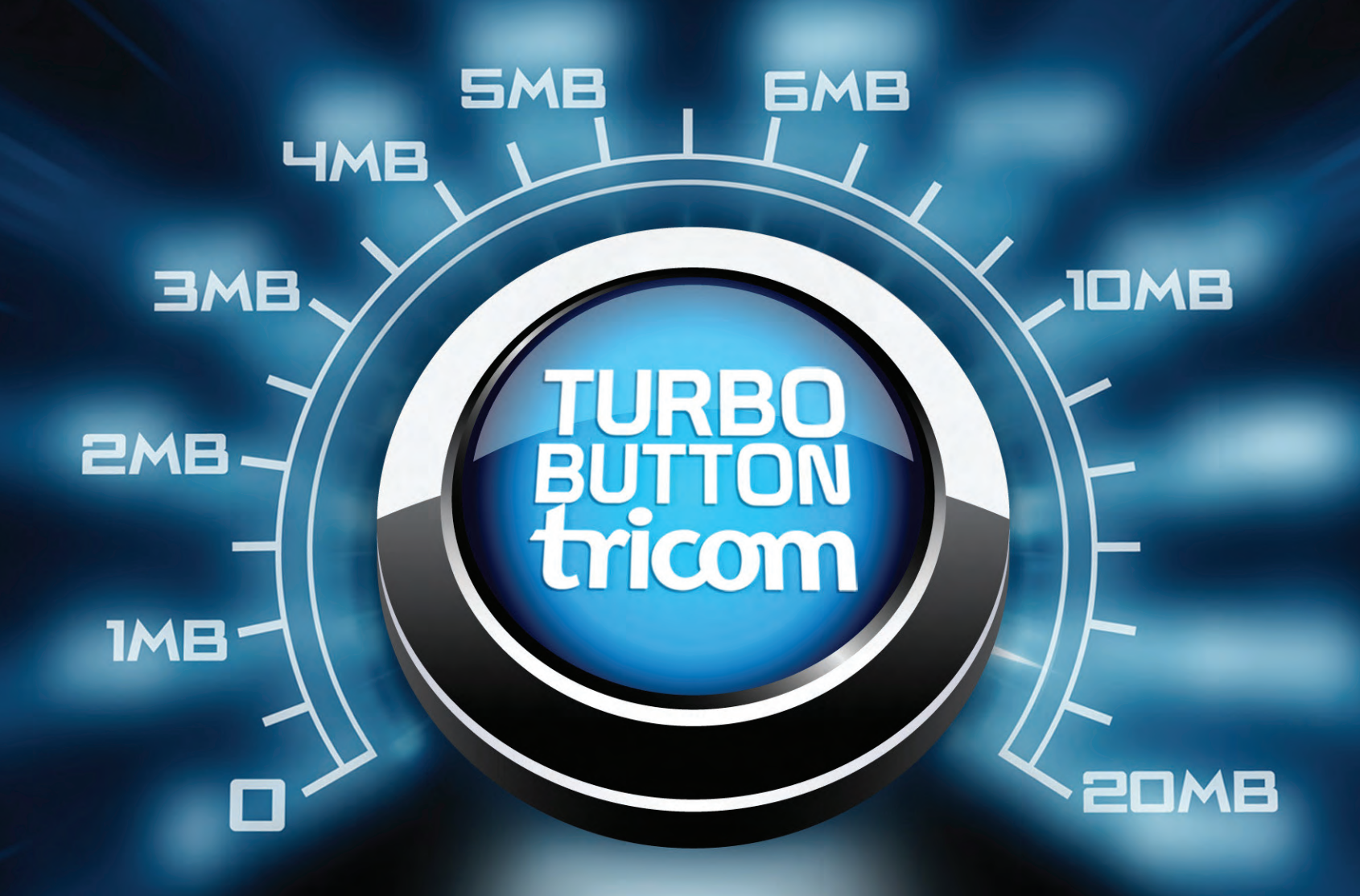

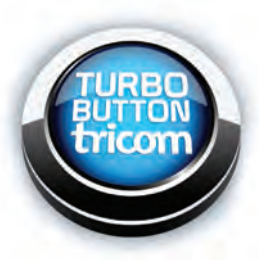

Primero pruebe su velocidad contratada, visite **www.tricom.net** Herramientas opción Prueba de Velocidad o puede utilizar **www.speedtest.net** para la prueba de velocidad.

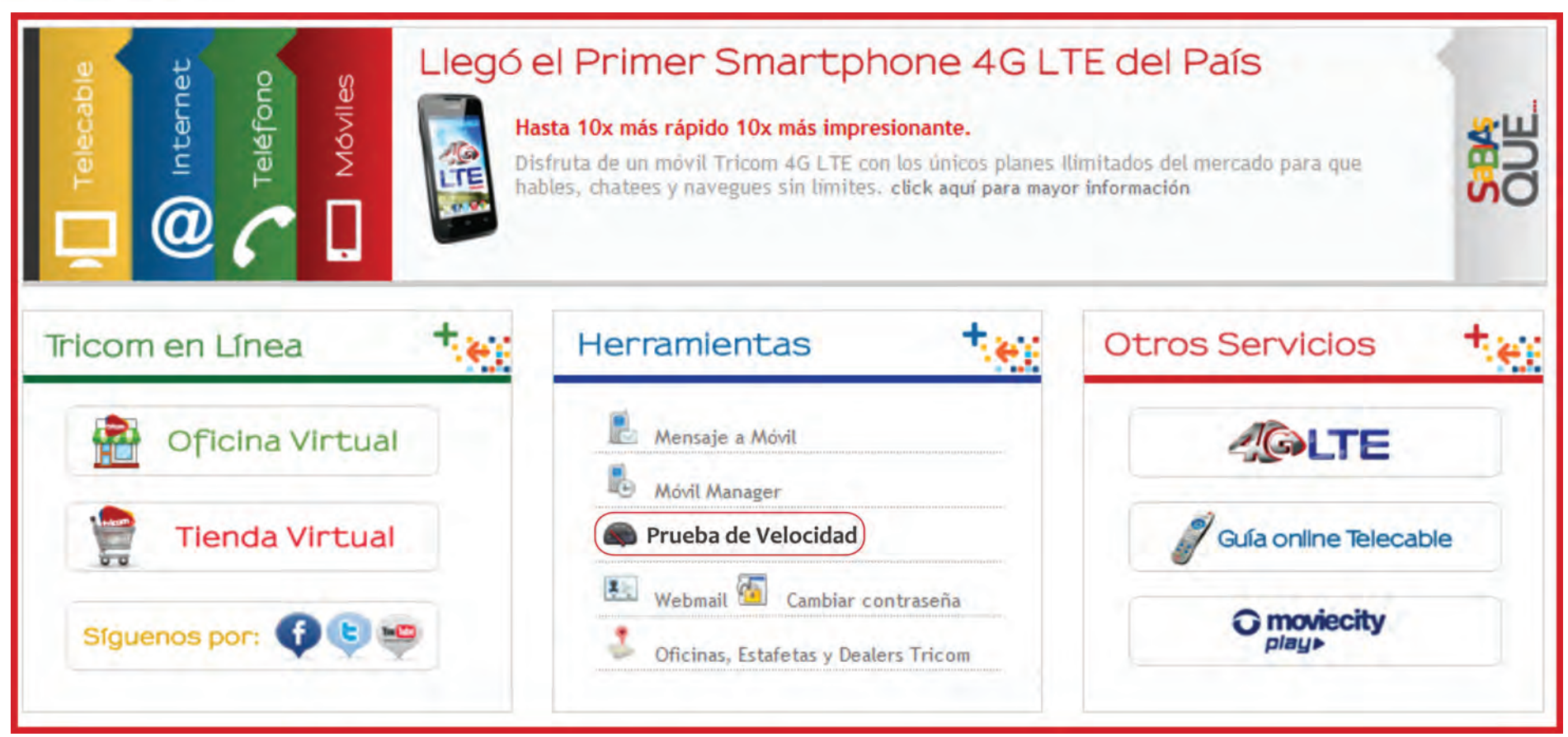

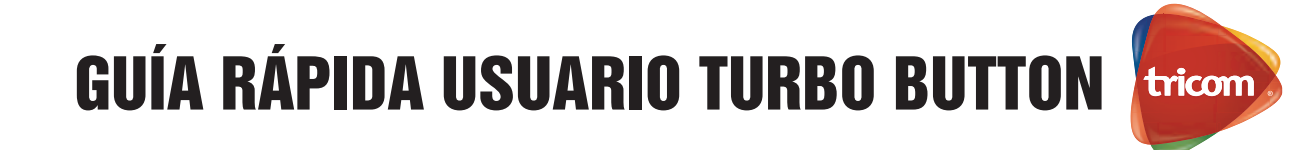

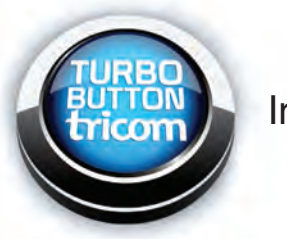

Ingrese a nuestra Oficina Virtual en www.tricom.net

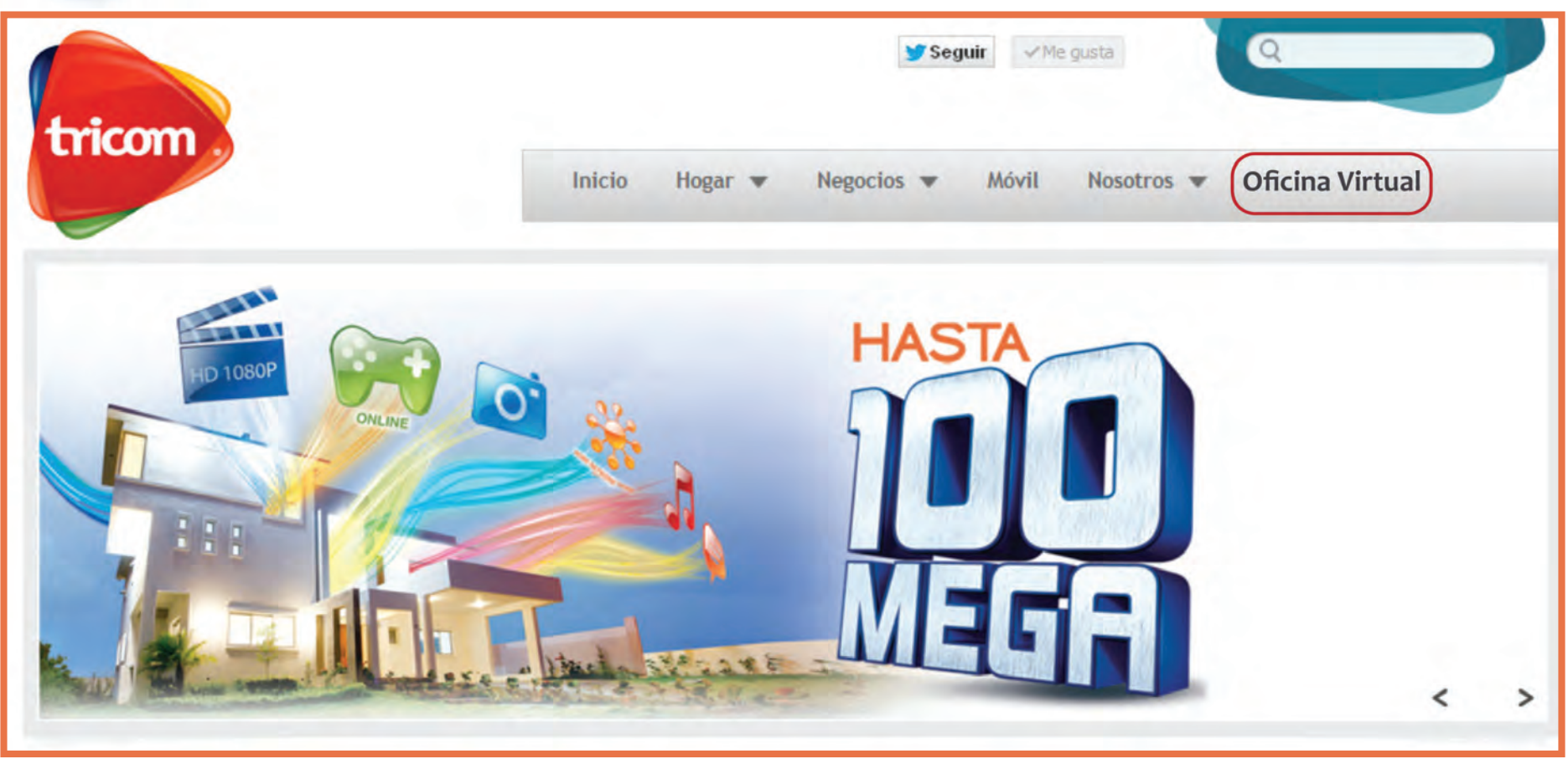

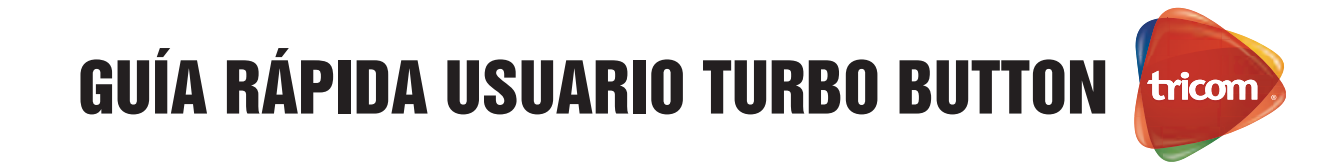

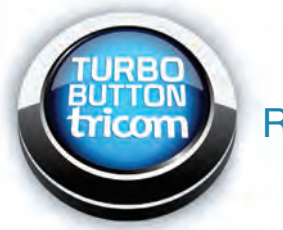

Registrarse en la Oficina Virtual, digitando su número de servicio y contraseña

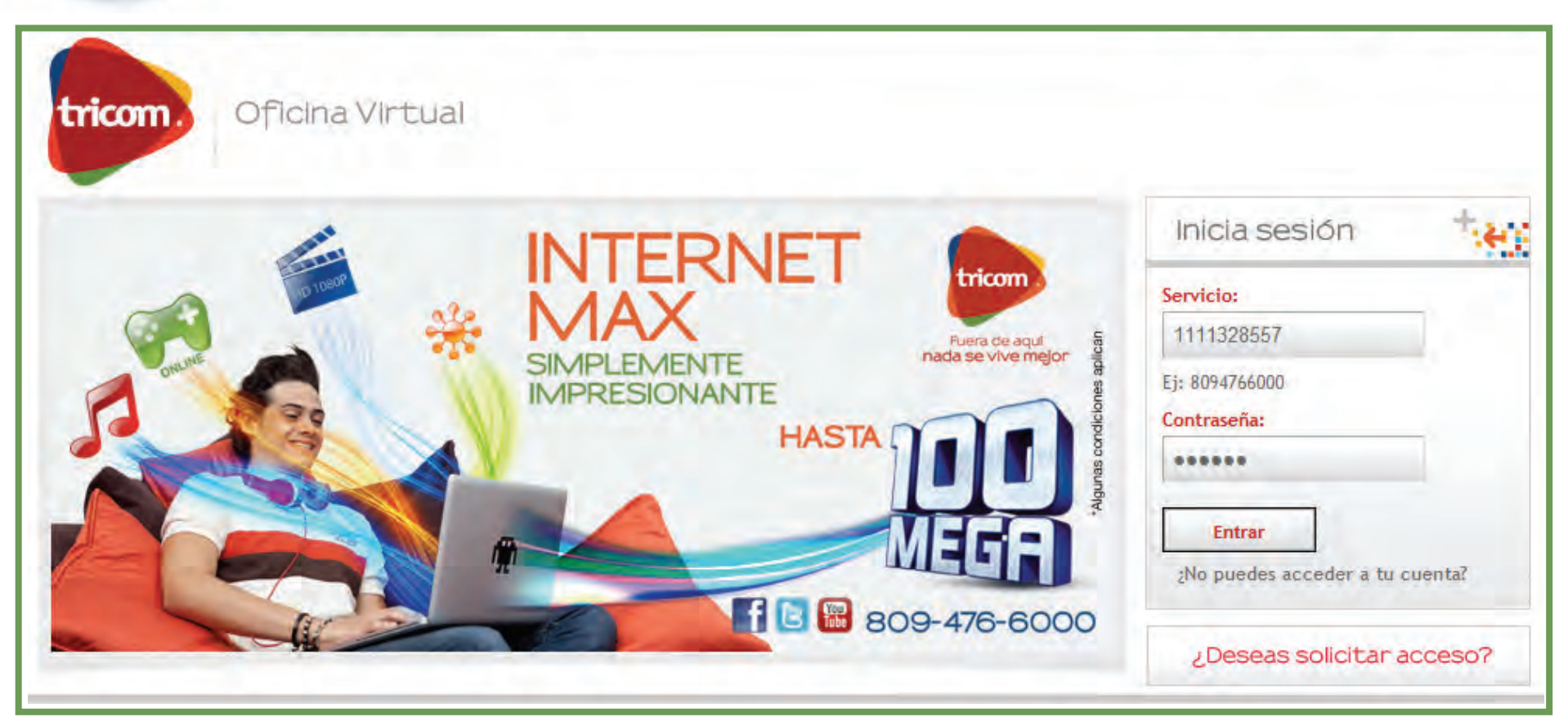

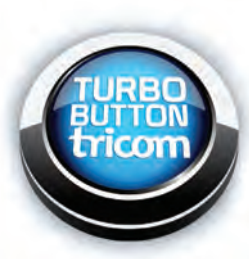

Si olvidaste tu contraseña, para recibirla a tu e-mail hacer click en y completa los datos indicados en esta pantalla: No. De Servicio y Dirección de correo electrónico registrado en **Tricom** para recibir Facturas Digitales

# Oficina Virtual Image: State Virtual Image: State Virtual

Senfoid al pliente 802-476-600 Deste el interior sin cargo 1-209-200-244

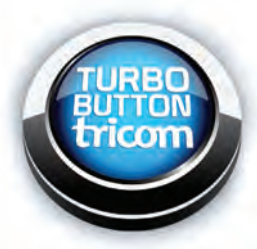

Si no posee acceso a la **Oficina Virtual** puede solicitarlo a través de la misma dando click en <sup>2Deseas solicitar acceso?</sup> completando los datos indicados en esta pantalla. También puede solicitarlo llamando nuestro **Centro de Atención al Cliente al 809-476-6000 y desde el Interior 809-200-8011** 

| Oficina Virtual |                                                                                                    |                                                                                      |          |                                                          |
|-----------------|----------------------------------------------------------------------------------------------------|--------------------------------------------------------------------------------------|----------|----------------------------------------------------------|
| 14              |                                                                                                    |                                                                                      |          | sion 😽                                                   |
|                 | MAY                                                                                                    |                                                                                      |          |                                                          |
|                 | Solicitud de a                                                                                                    | cceso a la oficina virtual.                                                          |          |                                                          |
|                 | Cuenta:                                                                                                    |                                                                                      |          |                                                          |
| A CONTRACTOR    | Cédula:                                                                                                    |                                                                                      |          |                                                          |
|                 | Teléfono:                                                                                                    | Ej: 80                                                                               | 94766000 |                                                          |
|                 | Email: Digite su dirección de correo e<br>su cuenta se servicio y verifique la mis<br>Asegurese de que los datos sean los c<br>esta vía de comunicación para validar | lectrónico con la que aperturo<br>ma.<br>orrectos ya que utilizaremos<br>su usuario. |          |                                                          |
|                 | Email:                                                                                                    |                                                                                      |          |                                                          |
|                 | Verificar Email:                                                                                                    |                                                                                      |          |                                                          |
|                 |                                                                                                    |                                                                                      | Enviar   | las derechos reservados<br>nacio al cliente 802-477-6000 |
|                 | Salir                                                                                                    | -                                                                                    |          |                                                          |

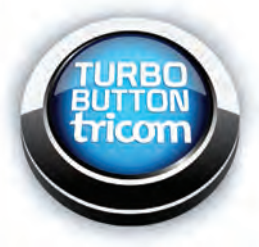

Luego de acceder a la Oficina Virtual haga click en la pestaña de **Turbo Button** entrando a Servicios como se indica en la siguiente imagen:

| tricom. Oficina Virtual Inicio                                                                                                    | Oficina Virtual 🔻 Co                                                                                                | onsultas 🔻 Mis Fina                                                           | anzas 🔻 Salir                                                                         |                                                                                               |
|----------------------------------------------------------------------------------------------------|----------------------------------------------------------------------------------------------------|-------------------------------------------------------------------------------|---------------------------------------------------------------------------------------|-----------------------------------------------------------------------------------------------|
|                                                                                                    | TeleCable                                                                                                    | Móvil                                                                         | Internet                                                                              |                                                                                               |
| A CONTRACT OF CONTRACT OF CONTRACT | Enviar Impulso<br>Solicitar Paquete<br>Premium<br>Solicitar Caja<br>Adicional<br>Cambio de Plan<br>Traslado Interno | Recargar Móvil<br>Prepago<br>Enviar minimensaje<br>Reportes<br>Registrar caso | Turbo Button<br>Cambio de plan Aumeni<br>internet<br>General<br>Actualizar Contraseña | ta la velocidad de tu internet des e aquí<br>D BASICO MAX HD<br>D\$ 1548.95<br>0<br>/jul/2013 |
| 1 2 3 4                                                                                                    | f 🖻 🖼                                                                                                    | 809-476-6000                                                                  | Actualizat                                                                            | ción de 🕅                                                                                     |

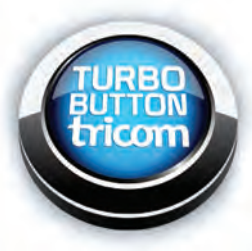

Una vez dentro de la aplicación de Turbo Button seguir los siguientes pasos: Paso 1: Solicitud del Servicio, elegir el número de servicio de su **Internet Cable Modem** al que desea adicionar la velocidad, luego hacer click en **Siguiente** para continuar con el próximo paso.

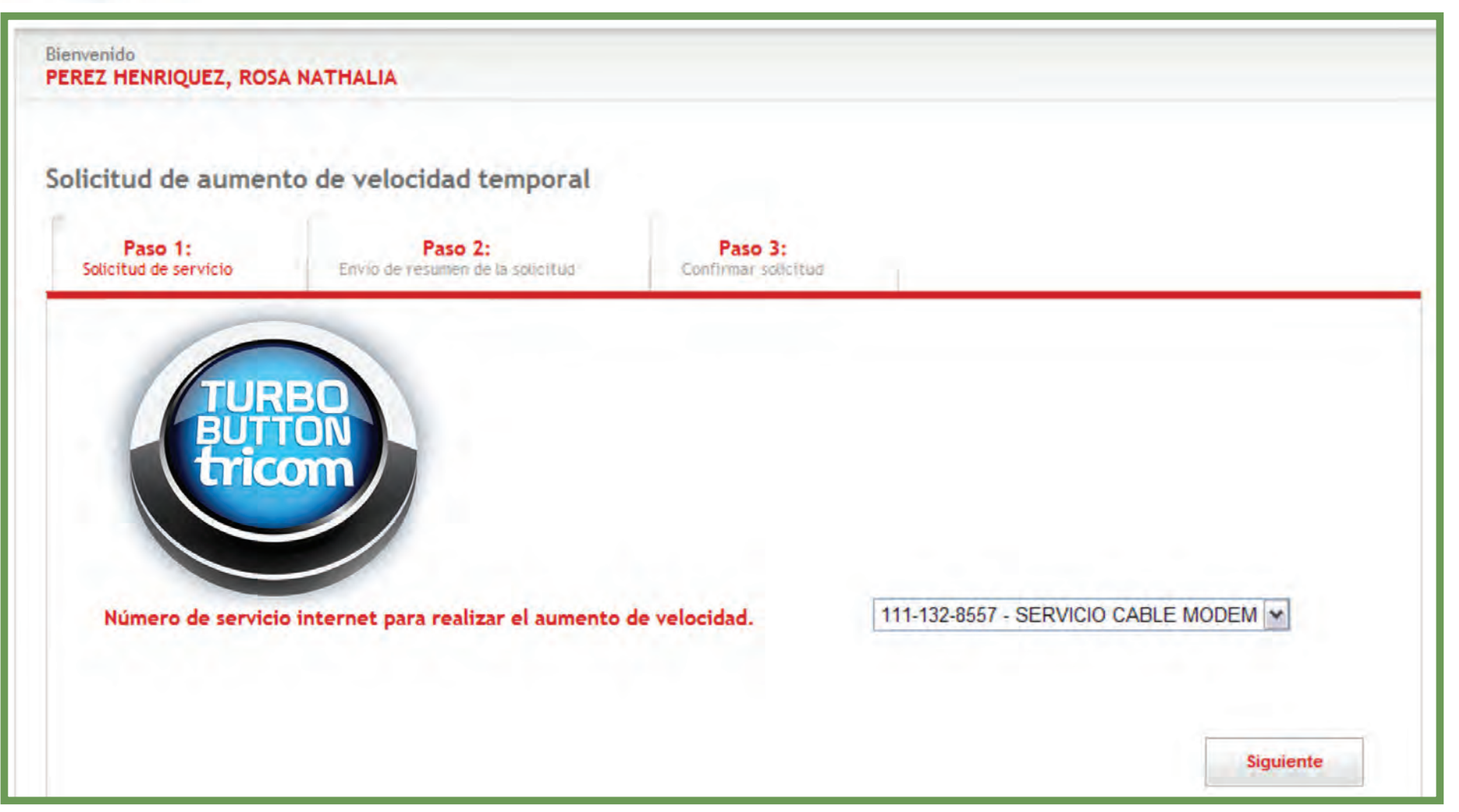

tricom

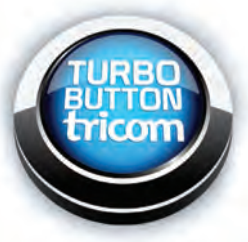

Paso 2: **Envío de resumen de la solicitud,** elegir la velocidad y el tiempo que la desea adicionar hacer click en **Siguiente** para continuar con el próximo paso:

| Venvenido<br>PEREZ HENRIQUEZ, ROS/ | ANATHALIA                                        |                                                                                                    |
|------------------------------------|--------------------------------------------------|----------------------------------------------------------------------------------------------------|
| Solicitud de aumen                 | to de velocidad temporal                         |                                                                                                    |
| Paso 1:<br>Solicitud de servicio   | Paso 2:<br>Envio de resumen de la solicitud      | Paso 3:<br>Confirmar solicitud                                                                         |
|                                    |                                                  |                                                                                                    |
| T                                  | URBO                                             |                                                                                                    |
|                                    | icom                                             |                                                                                                    |
|                                    |                                                  |                                                                                                    |
| La solicitud de                    | e aumento temporal de velocidad se<br>el cual po | erá reflejada sobre el servicio: 111-132-8557 - SERVICIO CABLE MODEM,<br>osee una velocidad de 6Mb/1Mb |
| ¿Cuánto                            | desea adicionar? 4Mb/1Mb                         | anada co sumará a la velocidad actual o contratada                                                     |
| Por                                | r cuanto tiempo? 1 día                           | niada se sunidra a la velocidad actual o contratada                                                    |
|                                    |                                                  |                                                                                                    |
|                                    |                                                  |                                                                                                    |
|                                    |                                                  | Siguiente                                                                                              |

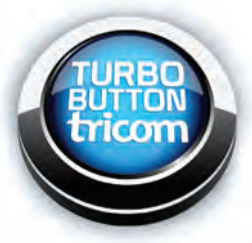

Paso 2: verificar que la velocidad y el tiempo indicados sean los elegidos por usted. También verificar el Cargo Adicional que se reflejará en su próxima factura. Luego hacer click en **Continuar.** 

|                     | RBO<br>TTON<br>Com                                | Resumen d | e solicitud |                                 |
|---------------------|---------------------------------------------------|-----------|-------------|---------------------------------|
|                     | DESCRIPCION                                       | PRECIO    | IMPUESTO    | CARGO ADICIONAL PROXIMA FACTURA |
| VELOCIDAD ADICION   | AL TURBO BUTTON 4MB/1MB                           | \$153.84  | \$46,15     | \$199,99                        |
| Velocidad Actual Co | ontratada: 6Mb/1Mb<br>  Temporal: 4Mb/1Mb Días: 1 |           |             |                                 |

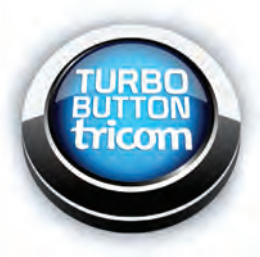

Paso 3: **Confirmar Solicitud,** hacer click en **Aceptar** para continuar con la confirmación de la orden. Luego de aceptar le llegará un mail a su correo para confirmar solicitud.

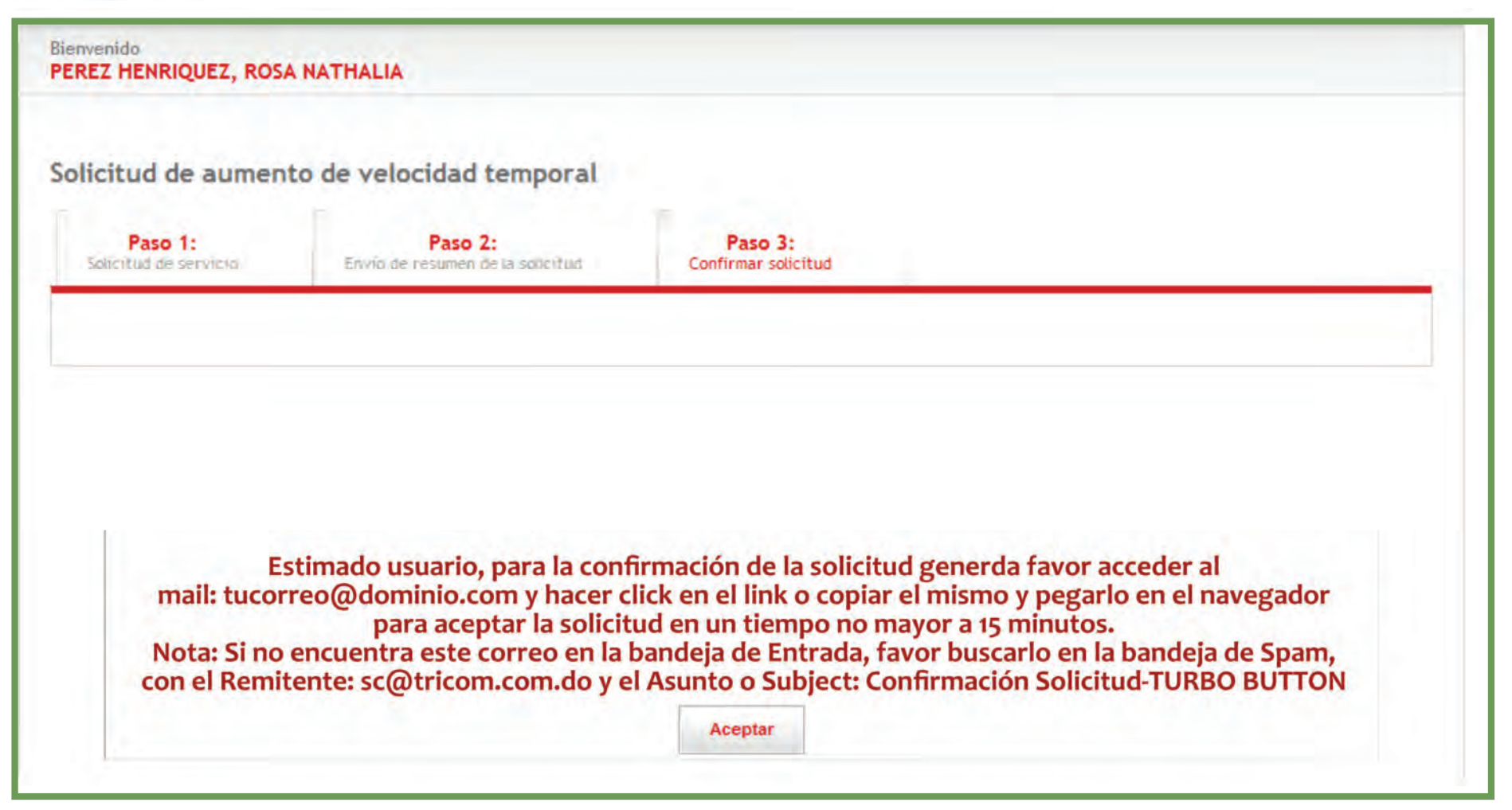

![](_page_11_Picture_1.jpeg)

![](_page_11_Picture_2.jpeg)

Le presentará esta pantalla de la Oficina Virtual, ahora debe verificar la **Notificación en su correo.** 

| -                                       |             | -                                                                                                    | Tu Info t                                            |
|-----------------------------------------|-------------|----------------------------------------------------------------------------------------------------|------------------------------------------------------|
|                                         | F           | 30 🕒                                                                                                    | PEREZ HENRIQUEZ, ROSA NATHALIA                       |
| VIV                                     |             |                                                                                                    | Plan: PLAN EMPLEADO BASICO MAX HD                    |
| A LA ALTU<br>QUE SÓL                    | JRA         | and the second second s | Balance Actual: RD\$ 1548.95<br>Monto Atraso: RD\$ 0 |
| TELECAB                                 | E           | and and a second second s                                                                                                    | Pagar Antes de: 11/jul/2013                          |
| PUEDE O                                 | FRECER      |                                                                                                    | Actualización de Contraseña                          |
| NAME OF TAXABLE PARTY OF TAXABLE PARTY. |             |                                                                                                    |                                                      |
| 1 2 3 4                                 |             |                                                                                                    |                                                      |
| 1 2 3 4<br>Consultas                    | <b>*</b> ⊛: | Transacciones +                                                                                                    | Servicios +                                          |
| 1 2 3 4<br>Consultas                    | * <u>*</u>  | Transacciones                                                                                                    | Servicios                                            |
| 1 2 3 4<br>Consultas                    | s           | Transacciones                                                                                                    | Servicios +                                          |

![](_page_12_Picture_1.jpeg)

Verificar correo en su Bandeja de Entrada o en el Spam un mensaje desde el Id **sc@tricom.com.do,** hacer click en el link indicado en dicho mail, éste le llevará nuevamente a oficina virtual para confirmar su solicitud de aumento de velocidad.

| genes Map                                                                                                    | s Play    | YouTube                                                                                                    | Noticias                                                                                                    | Gmail Drive                                                                                                    | alendar                                                                                                  | Más -                                                      |                                                                                                    |
|----------------------------------------------------------------------------------------------------|-----------|----------------------------------------------------------------------------------------------------|----------------------------------------------------------------------------------------------------|----------------------------------------------------------------------------------------------------|----------------------------------------------------------------------------------------------------|------------------------------------------------------------|----------------------------------------------------------------------------------------------------|
|                                                                                                    |           |                                                                                                    |                                                                                                    |                                                                                                    |                                                                                                    | Q,                                                         | Rosa Perez 🛕 🕂 Compartir                                                                              |
| -                                                                                                    | 8         | 0                                                                                                    | 1                                                                                                    |                                                                                                    |                                                                                                    | Nás 🔻                                                      | 37 de 18.537 < 🗲                                                                                      |
| sc@tric<br>para mí<br>Estimad<br>Para toc<br>haberno<br>A contin<br>a través<br>Velocida<br>Usted di<br>Por favo<br>favor co<br><u>https://c</u><br>c9jOGm | om.com.de | o<br>Tricom, es u<br>ado como su<br>ontrará el res<br>ontratada: 6N<br>I Temporal: 4<br>10Mb/2Mb p<br>k en el siguie<br>cion complet<br>om net/oficina<br>8hvDE2A==8 | n privilegio c<br>proveedor d<br>umen de su<br>Mb/1Mb<br>Mb/1Mb Dia<br>or un períod<br>ente link para<br>a y pegarla e<br><u>a virtual/logir</u><br>id=zVI6MYh | 1 jul (h<br>ontar con su preferen<br>e soluciones de telec<br>solicitud para aument<br>s: 1 Monto: RD\$199.9<br>o de 1 días<br>confirmar la solicitud<br>n su navegador.<br>ov.aspx?u=kcTSx44<br>QXAjxBH+HfisEfw== | ace 2 días)<br>tia y le agrad<br>omunicacione<br>o de velocida<br>9<br>si no puede<br><u>gRqgroLFtpq</u> | ecemos el<br>es.<br>d temporal<br>hacer click<br>xagA==&p= | <ul> <li>Novedades</li> <li>SC</li> <li>Añadir a círculos</li> <li>Image: Mostrar detalles</li> </ul> |

![](_page_13_Picture_1.jpeg)

Verificar que los datos de su solicitud estén correctos, luego hacer click en **Finalizar Solicitud** 

|                                        | Re                                                                                 | sumen de sol | icitud   |                       |  |
|----------------------------------------|------------------------------------------------------------------------------------|--------------|----------|-----------------------|--|
| 1                                      | DESCRIPCION                                                                        | PRECIO       | IMPUESTO | TOTAL PROXIMA FACTURA |  |
| VELOCIDAD ADICIONAL TURBO BUTTON 4MB   |                                                                                    | \$153.84     | \$46.15  | \$199.99              |  |
| elocidad Actual C<br>elocidad Adiciona | Contratada: 6MB<br>al Temporal: 4MB Días: 1<br>e 10MB/2048 por un periodo de 1 dia | 5            |          |                       |  |

![](_page_14_Picture_1.jpeg)

![](_page_15_Picture_1.jpeg)

Finalmente pruebe nuevamente su velocidad, visitando **www.tricom.net** Herramientas **Opción Prueba de Velocidad Salir** 

![](_page_15_Figure_3.jpeg)

![](_page_16_Picture_0.jpeg)

Centro de Atención al Cliente 809-476-6000 / 809-200-8011